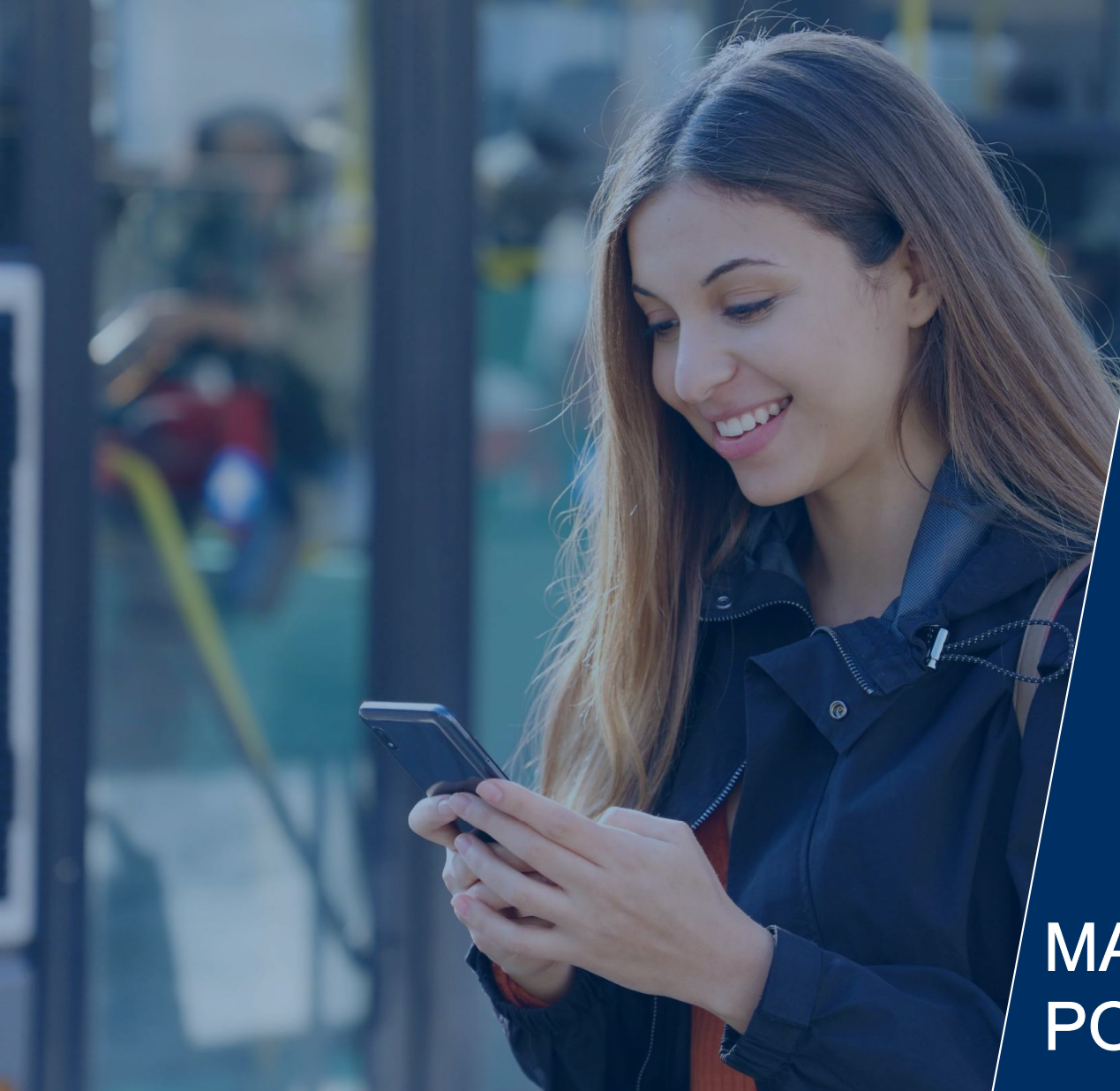

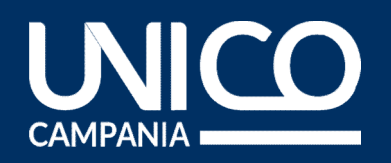

# ABBONAMENTO GRATUITO STUDENTI

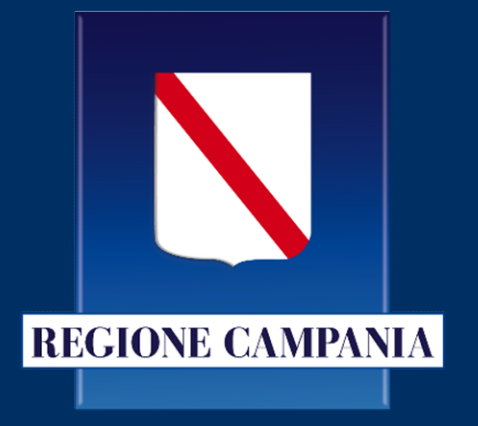

# MANUALE D'USO PORTALE ABBONAMENTI

Accesso al portale pag. 3 - 6

Creazione tessera pag. 7 - 13 Acquisto abbonamento pag. 14 - 22

Modalità di pagamento pag. 23 - 26

Area riservata pag. 27 - 32

# ACCESSO AL PORTALE

4 Beneficiari e accesso al portale dal sito di Unico Campania
5 Utente non registrato – creazione account
6 Utente registrato - accesso

1000

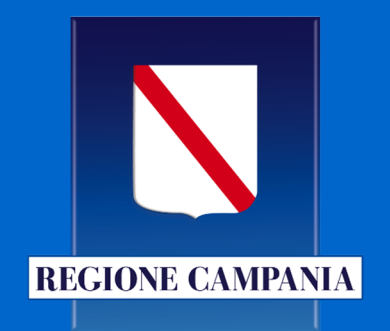

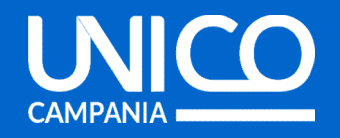

# Beneficiari e accesso al portale dal sito di Unico Campania

Sono beneficiari dell'agevolazione i cittadini in possesso dei seguenti requisiti:

- residenti in Campania di età compresa tra 11 e 26 anni compiuti;
- iscritti per l'anno 2021/2022 a:
  - scuole, pubbliche o parificate, secondarie di primo e secondo grado (medie e superiori)
  - o università;
  - master universitari o corsi di specializzazione universitaria post laurea.
- in possesso dell'attestato ISEE ordinario in corso di validità non superiore a € 35.000;

Consulta l'informativa completa tramite questo link: https://www.unicocampania.it/abbonamenti#abbo namentiStudenti Per accedere al portale web per l'acquisto dell'abbonamento accedi al sito di Unico Campania tramite questo link:

https://www.unicocampania.it/abbona menti#abbonamentiStudenti

#### Clicca su «Abbonamento Gratuito TPL»

#### Abbonamento gratuito studenti

La campagna abbonamenti gratuiti studenti è una agevolazione che la Regione Campania ha voluto concedere agli studenti residenti sul territorio campano per garantire la mobilità sul percorso casa/scuola/università sia con i servizi di Trasporto Pubblico Locale (TPL) sia con i servizi di collegamento marittimo.

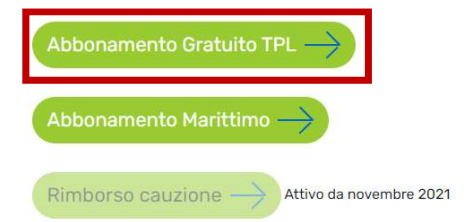

ATTENZIONE: Anche per il rinnovo abbonamenti TPL occorre creare un nuovo account e richiedere una nuova tessera. L'importo da pagare sarà, comunque, euro 10,00.

Dal menu in alto, seleziona «Accedi/Registrati»

Compila il form con i dati richiesti, leggi e acconsenti alle condizioni di utilizzo del portale realizzato da MyCicero<sup>®</sup> e al trattamento dei dati comunicati.

**Attenzione:** per completare la registrazione, ti arriverà per SMS un codice di conferma al numero di telefono inserito in fase di registrazione.

Una volta registrato al portale, puoi utilizzare le **stesse credenziali** per accedere all'app Unico Campania.

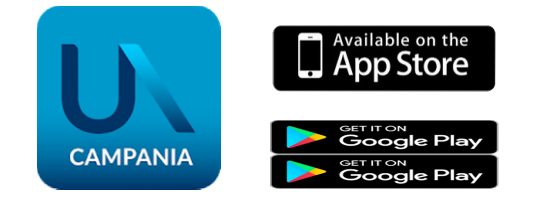

| ABBONAMENTI              | FAQ                         | 1.<br>Le               | Accedi / Registr |
|--------------------------|-----------------------------|------------------------|------------------|
| UN                       | IC                          | 0                      |                  |
| CAMPAN<br>Crea           | un accou                    | int                    |                  |
| Registrati subito e<br>C | e crea il tuo a<br>Campania | ccount Unic            | 0                |
| Nome *                   |                             |                        |                  |
| Cognome *                |                             |                        |                  |
| Prefisso * 🗸 M           | √umero *                    |                        |                  |
| Email *                  |                             |                        |                  |
| Password *               |                             |                        |                  |
| Conferma password        | j *                         |                        |                  |
| Condizioni general       | i di contratto              | *                      |                  |
| Privacy *                |                             |                        |                  |
| Trattamento dei da       | ati fini commi              | erciali<br>alva modifi | che              |
|                          |                             |                        |                  |

ATTENZIONE: Anche per il rinnovo abbonamenti TPL occorre creare un nuovo account e richiedere una nuova tessera. L'importo da pagare sarà, comunque, euro 10,00.

Dal menu in alto, seleziona «Accedi/Registrati»

Inserisci le tue credenziali, email e password. Se hai dimenticato la password, puoi ripristinarla cliccando su «password dimenticata» e seguire la procedura online.

**Ricorda:** se sei registrato all'app Unico Campania, inserisci le stesse credenziali di accesso.

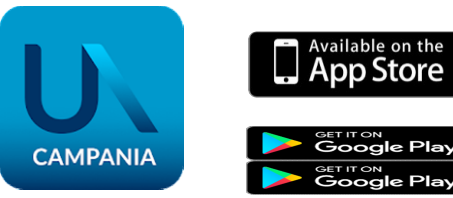

|                       | $\mathbf{CO}$      |    |
|-----------------------|--------------------|----|
| CAMPANIA              |                    |    |
| Ac                    | cedi               |    |
| Utilizza il tuo acco  | unt Unico Campania |    |
| Email                 |                    |    |
| Password              | 1                  | Ø) |
| Password dimenticata? |                    |    |
| Crea un account       | Acce               | di |

FAO

ABBONAMENTI

Condizioni Privacy

Accedi / Registrati

# **CREAZIONE TESSERA**

| 8  | Perché è necessaria una tessera? |
|----|----------------------------------|
| 9  | Crea una tessera - anagrafica    |
| 10 | Crea una tessera - profilo       |
| 11 | Crea una tessera - servizio      |
| 12 | Crea una tessera - privacy       |
| 13 | Conferma creazione tessera       |

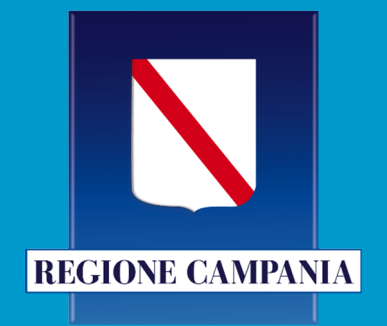

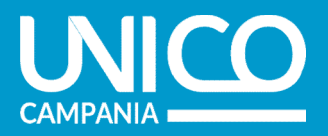

## Perché è necessaria una tessera

# ATTENZIONE: Anche per il rinnovo abbonamenti TPL occorre creare un nuovo account e richiedere una nuova tessera. L'importo da pagare sarà, comunque, euro 10,00.

L'abbonamento del trasporto pubblico è un titolo di viaggio strettamente personale, e quindi non cedibile. Per abbonarsi è necessario **creare la propria tessera**, compilando la scheda anagrafica, inserendo i dati personali, foto, recapiti e il percorso da acquistare (origine/destinazione extraurbana o area urbana)

#### **ASSOCIA TESSERA**

| Email o tessera | Inserisci email o la tua tessera |            | VERIFIC       |
|-----------------|----------------------------------|------------|---------------|
| Sicurezza dati  | Inserisci il codice fiscale      |            |               |
|                 |                                  | PROCEDI CO | ON L'ACQUISTO |
|                 |                                  |            |               |

CAMPANI

## Crea una tessera - anagrafica

#### È possibile creare una tessera per se stessi o per altre

**persone**, inserendo i dati anagrafici, una fototessera, il numero di telefono e l'email di chi utilizzerà l'abbonamento, anche se minorenni.

A partire dai dati inseriti, il portale calcola in automatico il proprio CF cliccando su **CALCOLA**.

In caso di creazione **tessera per un minore**, è necessario compilare anche la sezione **«Dati del genitore/tutore»** 

|                                       | a tessera e minorenne e obbi | gatorio |
|---------------------------------------|------------------------------|---------|
| Nome*                                 |                              |         |
| Cognome*                              |                              |         |
| Maschio (                             | ) Femmina                    |         |
| Data di gazzitat                      |                              |         |
| Data di nascita*                      |                              |         |
| Data di nascita*<br>Città di nascita* |                              |         |

#### CREA UNA TESSERA

| ANAGRAFICA    | 2)<br>PROFILO | 3<br>SERVIZIO | (4)<br>PRIVACY |
|---------------|---------------|---------------|----------------|
|               |               |               |                |
|               | CARIC         | A FOTO*       |                |
| Nome*         |               |               |                |
| Cognome*      |               |               |                |
| O Maschio     | O Femmina     |               |                |
| Telefono cel  | lulare*       |               |                |
| Telefono fis  | so            |               |                |
| Email*        |               |               |                |
| Dati anagi    | rafici        |               |                |
| Data di nasc  | ita*          |               |                |
| Città di nasc | ita*          |               |                |
| Provincia     |               |               |                |
| CAP           |               |               |                |
| Codice fisca  | e*            |               | CALCOLA        |

# Crea una tessera - profilo

Seleziona la categoria di riferimento scegliendo tra:

- Secondaria di primo grado
- Secondaria di secondo grado
- Università
- Master

Dopo aver scelto la categoria inserisci il documento di riconoscimento e la certificazione ISEE ordinaria; indica il nome dell'istituto/azienda di appartenenza.

Inserisci il **valore ISEE** (< € 35.000) nell'apposito campo.

Attenzione: Nel caso di documenti errati o incompleti riceverai una email all'indirizzo indicato in fase di tesseramento.

#### **CREA UNA TESSERA**

| AGRAFICA.        | PROFILO      | SERVIZIO | PRIVACY |
|------------------|--------------|----------|---------|
| Scegli le tue ca | tegorie *    |          |         |
| SECONDARIA PI    | RIMO GRADO   |          | ~       |
| SECONDARIA SI    | ECONDO GRADO |          | ~       |
| JNIVERSITA'      |              |          | ~       |
| MASTER           |              |          | ~       |
| nserisci il valo | ore ISEE *   |          |         |
| Valore ISEE *    |              |          |         |

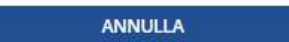

CONTINUA

CAMPANI

tessera

## Crea una tessera - servizio

Selezionare il servizio di trasporto che si intende abbinare alla tessera, scegliendo tra:

| CREA UNA TESSERA |                                               |                                  |                        |                |
|------------------|-----------------------------------------------|----------------------------------|------------------------|----------------|
|                  | Ą                                             | 2<br>PROFILO                     | SERVIZIO               | (4)<br>PRIVACY |
| Scej             | gli il servizi<br>Servizio Ex<br>Inserisci il | o<br>traurbano<br>percorso desid | erato per poter ricer( | tare il tuo    |
|                  | - Cerca città di<br>NAPOLI                    | parterua                         |                        |                |
|                  | Cerca città di<br>ARIANO IR                   | arrivo<br>PINO                   |                        |                |
|                  | Passaggio į                                   | per Napoli                       |                        |                |

Seleziona il passagio su Napoli se il tuo spostamento prevede l'interscambio/attraversamento del comune di Napoli.

I **comuni** sono quelli di **residenza** e della sede **dell'istituto/facoltà frequentato**. Occorre selezionare il **passaggio su Napoli** se lo spostamento lo prevede

#### Integrato Unico Campania

| Azlenda di trasporto * |  |
|------------------------|--|
|                        |  |
| obbligatori            |  |

### Aziendale (seleziona l'azienda)

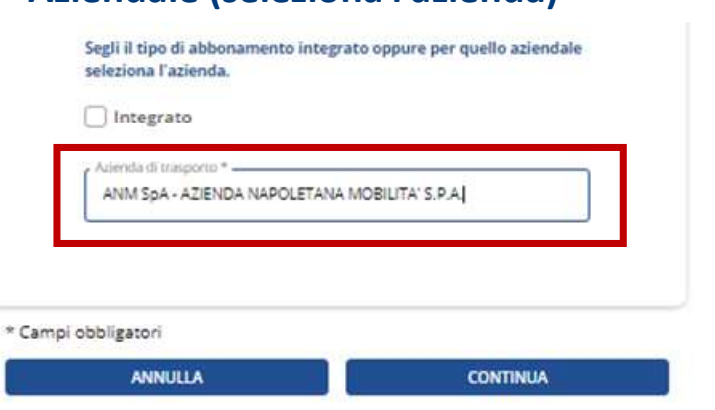

Per la tratta richiesta, consente un numero illimitato di viaggi su tutti i mezzi di trasporto delle aziende consorziate

Per la tratta richiesta, consente un numero illimitato di viaggi su tutti i mezzi di trasporto di una sola delle aziende

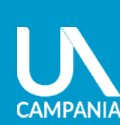

# Crea una tessera - privacy

Al fine della creazione della tessera, è obbligatorio:

- consultare le informative sul trattamento dei dati degli utenti disponibili
- autorizzare l'incasso del voucher dall'azienda di trasporto
- prestare il consenso al trattamento previsto

Per rimanere sempre aggiornato sulle variazioni ai servizi offerti, alle tariffe e per conoscere gli ultimi aggiornamenti, acconsenti all'invio del **materiale informativo** Unico Campania.

| ANAGRAFICA                                                                                                    | PROFILO                                                                                                    | SERVIZIO                                                                                                    | PRIVACY                                                                                         |
|----------------------------------------------------------------------------------------------------|----------------------------------------------------------------------------------------------------|----------------------------------------------------------------------------------------------------|-------------------------------------------------------------------------------------------------|
|                                                                                                    |                                                                                                    |                                                                                                    |                                                                                                 |
| Informazio                                                                                                    | oni sulla privacy                                                                                                    |                                                                                                    |                                                                                                 |
| Per la con<br>degli uten<br>"Informati<br>informativ<br>abboname<br>https://ww<br>Letti i pre                                                                                                    | sultazione delle info<br>ti, si faccia riferimer<br>va titoli di viaggio ir<br>vo titoli di viaggio az<br>enti gratuiti per stuc<br>vw.unicocampania.il<br>detti documenti:                                                                                                    | ormative sul trattame<br>nto ai seguenti docur<br>ntegrati" o, in alternai<br>iendali" e "Informazi<br>denti", reperibili al se<br>t/abbonamenti#abbo                                                                                                    | nto dei dati<br>nenti:<br>tiva "Documento<br>oni integrative<br>guente link<br>onamentiStudenti |
| Att<br>rien<br>deil<br>con<br>Reg<br>a)<br>b)<br>b)<br>b)<br>b)<br>c)<br>e:<br>d)<br>· Att<br>deil<br>· Pr<br>doc<br>abb<br>Pre:<br>"Info<br>"Info | testo, ai sensi del Di<br>trare, alla data della<br>'abbonamento, in uu<br>dizioni richieste con<br>ione Campania per<br>l aver ricevuto almei<br>accino Anti-SARS-CO<br>) in alternativa, poss<br>jarigione da COVID'<br>in alternativa, poss<br>senzione dalla vacci<br>) studente di età infi<br>torizzo l'incasso dir<br>'azienda di trasporti<br>esto il consenso al ti<br>umento "Informazio<br>ionamenti gratuiti pi<br>sto il consenso all'in<br>rimativo, come prev<br>ormativa titoli di via<br>sto il consenso all'in | PR 445/2000 e s.m.i.,<br>a richiesta<br>na delle seguenti<br>ne obbligatorie dalla<br>l'accesso all'agevolaz<br>no la prima dose di<br>V-2/COVID-19.<br>sedere il certificato di<br>19 da non oltre 6 me:<br>edere il certificato di<br>nazione di cui al p. a)<br>eriore ai 12 anni.<br>etto del voucher da p<br>o.<br>rrattamento previsto<br>ni integrative<br>er studenti. *<br>vio di materiale<br>isto nel documento<br>ggio integrati"<br>vio di materiale | di<br>ione:<br>sl.                                                                              |
| "Info                                                                                                    | mozionale, come pr<br>ormativa titoli di via                                                                                                    | evisto nel documento<br>ggio integrati"                                                                                                    | 2                                                                                               |
| ampi obbligatori                                                                                                    |                                                                                                    |                                                                                                    |                                                                                                 |

## Conferma creazione tessera

CAMPANI

#### Tessera salvata correttamente

La tessera è stata creata correttamente ed appena sarà validata dall'azienda, riceverai una email di conferma con le istruzioni per poter procedere con il pagamento della tessera e ottenere l'abbonamento gratuito.

**Attenzione:** L'email di conferma arriverà nell'indirizzo indicato in fase di tesseramento.

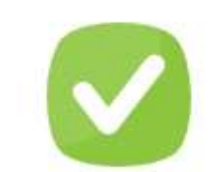

#### Tessera salvata correttamente!

| Stato tessera                                                                                           | In fase di validazione                                                                                             |
|----------------------------------------------------------------------------------------------------|----------------------------------------------------------------------------------------------------|
| VALERIO ROSSI                                                                                           |                                                                                                    |
| <b>ዶ</b> = 200012                                                                                       | 02/08/21 - 31/07/22                                                                                                |
| È in corso l'attivazio<br>Verifica sulla tua area riservata<br>Riceverai <mark>u</mark> na comunicazior | one da parte del back office.<br>lo stato di avanzamento della richiesta.<br>re via email ad avvenuta attivazione. |
| AF                                                                                                    | EA RISERVATA                                                                                                    |

# ACQUISTO ABBONAMENTO

**REGIONE CAMPANIA** 

| Associa tessera                                                                   | 15 |
|-----------------------------------------------------------------------------------|----|
| Tipologia e validità dell'abbonamento                                             | 16 |
| Abbonamento su smartphone                                                         | 17 |
| Pagamento                                                                         | 18 |
| Transazione effettuata                                                            | 19 |
| Visualizzazione abbonamento su app Unico<br>Campania – acquisto per terzi         | 20 |
| Visualizzazione abbonamento su app Unico<br>Campania – acquisto per conto proprio | 21 |
| Visualizzazione abbonamento su app<br>Unico Campania                              | 22 |

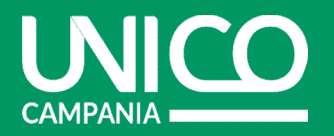

CAMPANI

#### Associa tessera

Dopo aver ricevuto l'email con la conferma che la tessera è stata creata correttamente (controlla anche nello «spam»), accedi alla pagina indicata nella email ed associa la tua tessera. Inserisci l'email o il numero della tessera e il codice fiscale e procedi con l'acquisto.

#### **ASSOCIA TESSERA**

| Inserisci i dati relativ | all'utente che usufruirà dell'abbonamento                     |                        |
|--------------------------|---------------------------------------------------------------|------------------------|
| Email o tessera          | Inserisci email o la tua tessera<br>rossivalerio464@gmail.com |                        |
| Inserisci il cod         | ice fiscale della tessera 200012 di VALERIO ROSSI             |                        |
| Sicurezza dati           | RSSVLR01H01F839R                                              |                        |
|                          |                                                               | PROCEDI CON L'ACQUISTO |
| Non hai una t            | essera?                                                       | CREA UNA TESSERA       |

# Tipologia e validità dell'abbonamento

**Seleziona** l'abbonamento gratuito (1) presente in base alle informazioni indicate in fase di creazione della tessera.

Verifica la validità (2) dell'abbonamento e procedi con l'acquisto.

# 2

1

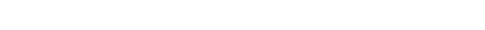

**ABBONAMENTI EXTRAURBANI** 

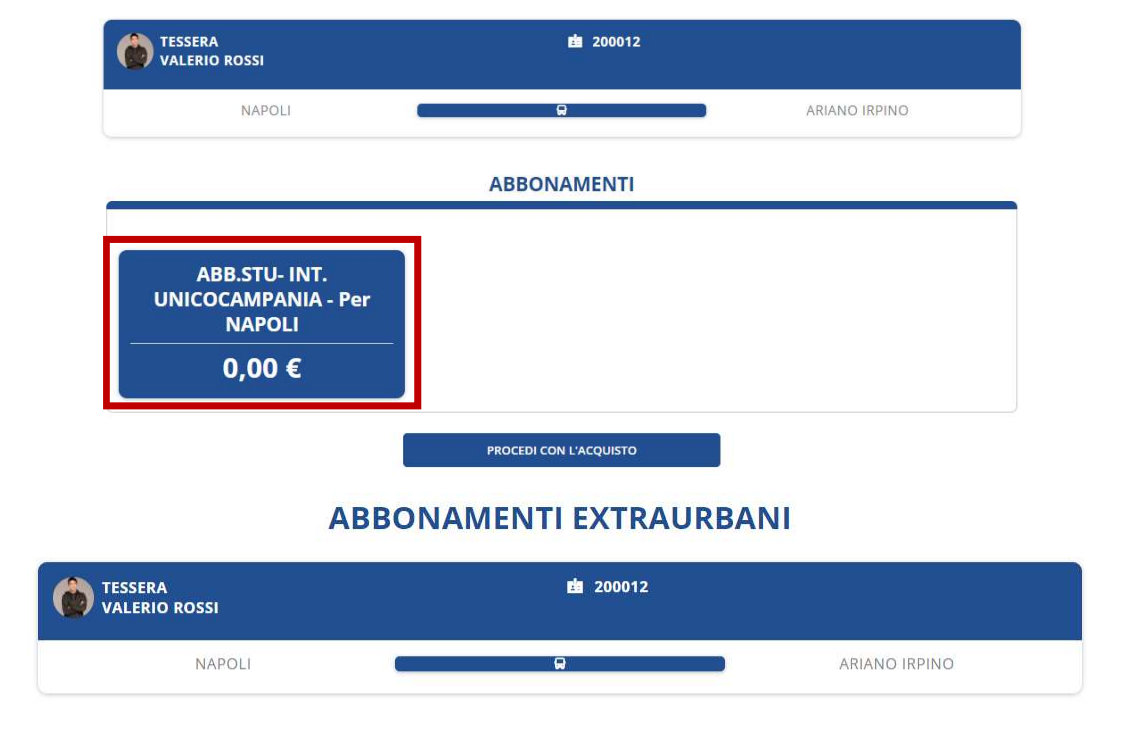

#### ABB.STU- INT. UNICOCAMPANIA - per NAPOLI

ABB INTEGRATO STUDENTI REGIONE CAMPANIA

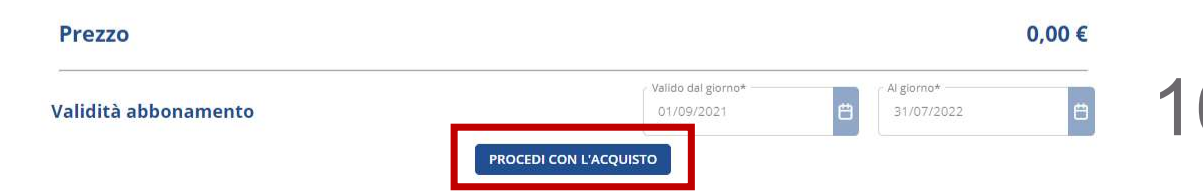

CAMPANIA

# Abbonamento su smartphone

CAMPANIA

Clicca su «Abbonamento su Smartphone».

L'abbonamento sarà **fruibile solamente** in maniera digitale **su smartphone**, utilizzando l'applicazione mobile Unico Campania.

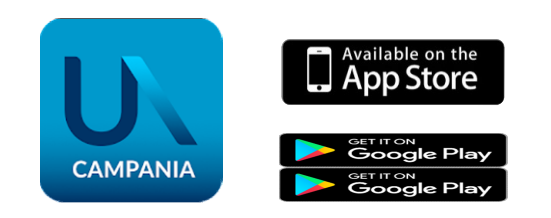

#### Vai al pagamento.

#### SELEZIONA COME VUOI RICEVERE L'ABBONAMENTO

| TESSERA<br>ROSSI VALERIO                        | <b>i</b> 200012                                 |                                   |
|-------------------------------------------------|-------------------------------------------------|-----------------------------------|
| NAPOLI ABB.STU- INT. UNICOCAMPANIA - per NA     | ARIANO IRPINO                                   | ○                                 |
| Seleziona la tipologia di abbonamer             | nto                                             |                                   |
|                                                 | Abbonamento su Smartphon                        | ne                                |
| L'utilizzo dell'abbonamento digitale su Smartpl | none richiede l'installazione dell'APP UNICO CA | AMPANIA Clicca qui per i dettagli |
| SPESE GESTIONE PRATICA                          |                                                 | 10,00                             |
| CAUZIONE ABBONAMENTO GRATUITO                   |                                                 | 40,00                             |
| Totale                                          | _                                               | 50,00                             |
| AGGIUNGI AL CARRELLO                            |                                                 | VAI AL PAGAMENTO                  |

17

**CAMPANI** 

# Pagamento

Nel **Carrello**, troverai il **riepilogo** degli acquisti prima di perfezionare la transazione.

#### Procedi al pagamento.

Scegli uno dei **metodi di pagamento** disponibili (caricare un credito sul tuo Borsellino, carta di credito, in contanti nei punti Mooney Sisalpay 5).

Accetta le condizioni di utilizzo dell'abbonamento e clicca su **«Conferma pagamento»**.

#### CARRELLO

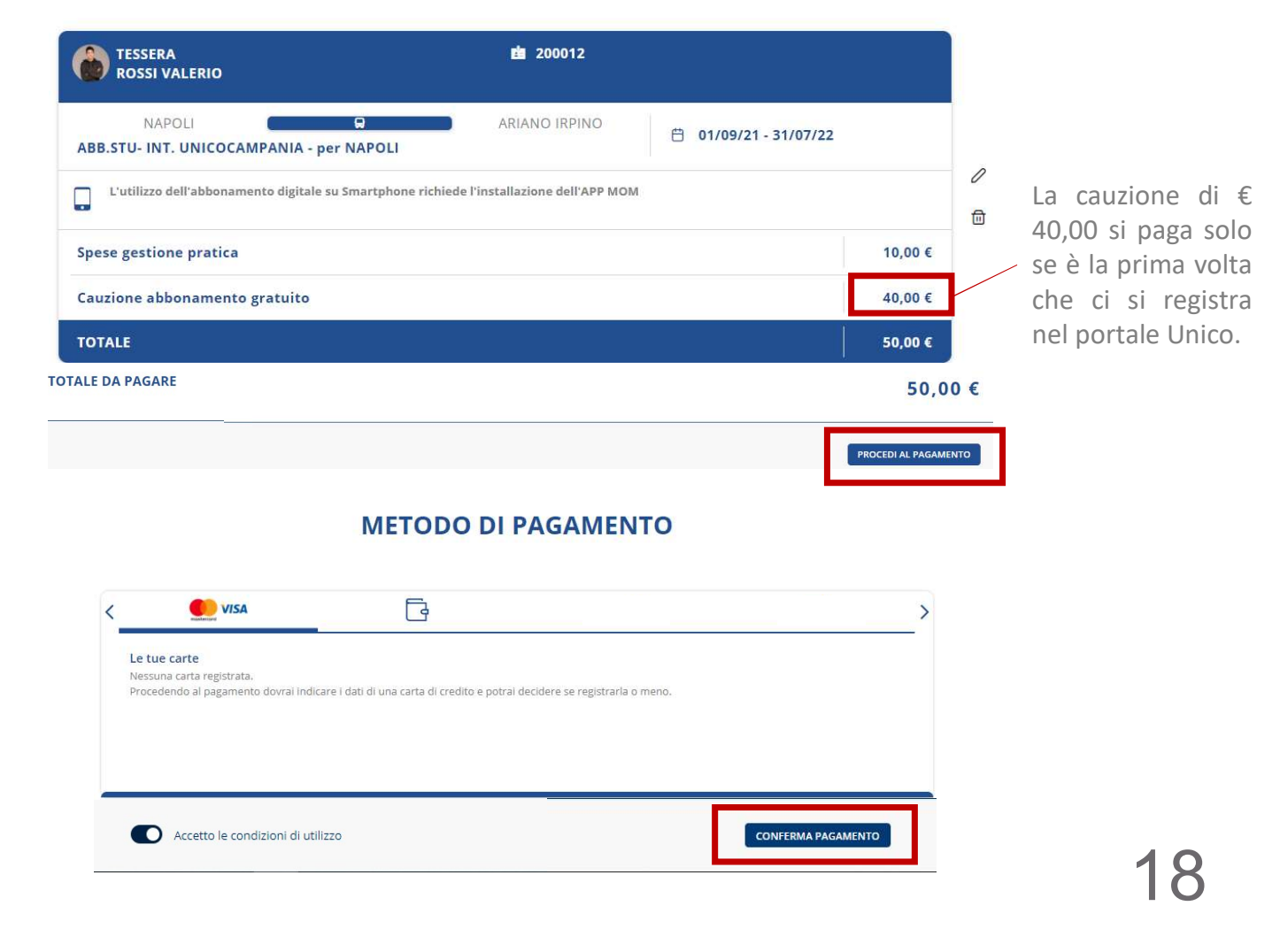

# Transazione effettuata

CAMPANIA

Se la transazione è andata a buon fine riceverai una **email di conferma** all'indirizzo email utilizzato per iscriverti al portale.

Ora puoi tornare alla home e procedere con nuovi acquisti o visualizzare il riepilogo degli acquisti effettuati.

#### Transazione avvenuta con successo!

| TESSERA<br>ROSSI VALERIO     | o de                        | 200012         |                                |
|------------------------------|-----------------------------|----------------|--------------------------------|
| NAPOLI<br>Abb.stu- Int. Unic | OCAMPANIA - per NAPOLI      | IO IRPINO      | 📋 01/09/21 - 31/07/22          |
| C'utilizzo dell'a            | bbonamento digitale su Smar | tphone richied | e l'installazione dell'APP MOM |
| DATA ACQUISTO                | RIF PAGAMENTO               | N° TITOLO      | MODALITA' DI PAGAMENTO         |
| 🛱 03/08/21, 11:05            | UCA_TPLW_7234048_0080       | 2000W/19       | BORSELLINO                     |
| SPESE GESTIONE PRATICA       |                             |                | 10,00 €                        |
| CAUZIONE ABBONAMENTO         | GRATUITO                    |                | 40,00 €                        |
| Totale                       |                             |                | 50,00 €                        |

# Visualizzazione abbonamento su app Unico Campania – acquisto per terzi

Se hai acquistato **l'abbonamento per un terzo** (ad es. tuo figlio), esegui i seguenti passaggi affinchè possa visualizzare l'abbonamento sul proprio smartphone:

- Crea un account con i dati dell'abbonato (vedi pag. 4)
- 2) Associa la **tessera** all'account dall'area riservata (vedi immagini a lato).
- Scarica l'app Unico Campania sullo smartphone dell'abbonato ed effettua l'accesso con le credenziali utilizzate per l'iscrizione (vedi punto 1).
- Visualizza l'abbonamento nella sezione "I miei titoli" e attiva l'abbonamento affinchè sia un titolo valido per viaggiare (vedi pag. 22).

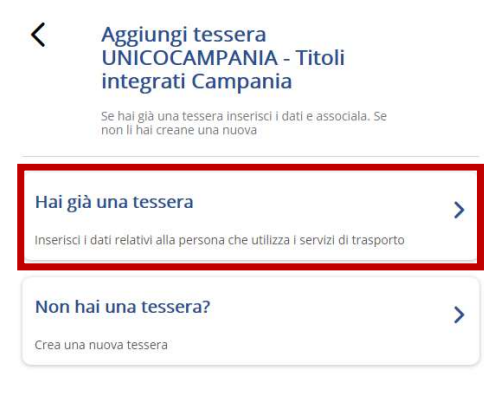

#### ABBINA LA TESSERA DI TRASPORTO

| Email o tessera             | Inserisci email o tessera<br>rossivalerio464@gmail.com | VERIFICA        |
|-----------------------------|--------------------------------------------------------|-----------------|
|                             | f Inserisci II codice fiscale o PIN                    |                 |
| Sicurezza dati              | RSSVLR01H01F839R                                       |                 |
|                             |                                                        | ASSOCIA TESSERA |
|                             | Tessera associata                                      |                 |
|                             | correttamente!                                         |                 |
| <b>6</b> 4-4-4              | to free the Indext                                     |                 |
| Stato tessera               | In fase di validazione                                 |                 |
| Stato tessera<br>VALERIO RO | In fase di validazione                                 |                 |

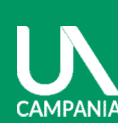

#### Visualizzazione abbonamento su app Unico Campania – acquisto per conto proprio

CAMPANIA

Se hai acquistato l'abbonamento per conto proprio scarica l'app Unico Campania sul tuo smartphone ed effettua l'accesso con le tue credenziali.

Visualizza l'abbonamento nella sezione "I miei titoli" e attiva l'abbonamento affinchè sia un titolo valido per viaggiare (vedi pag. 22).

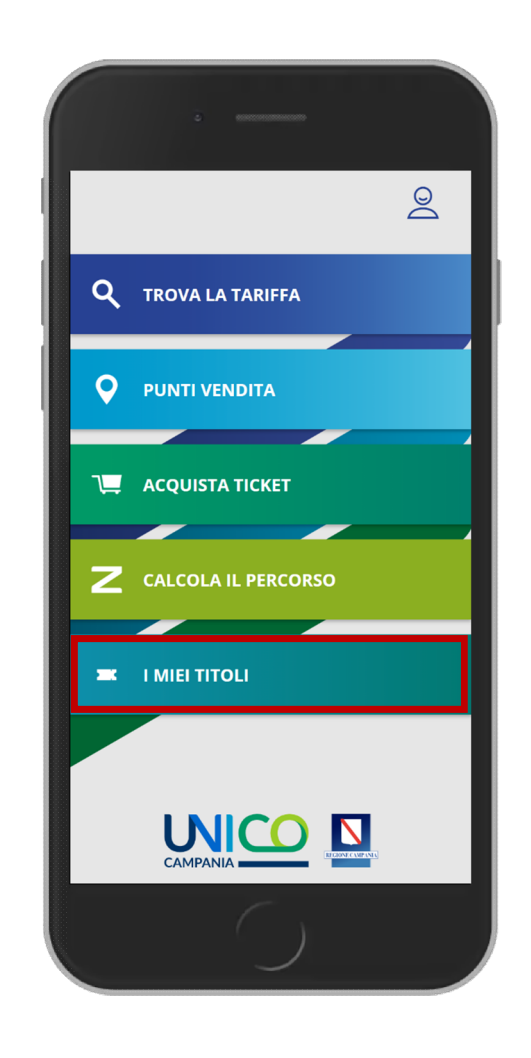

# Visualizzazione abbonamento su app Unico Campania

CAMPANIA

Affinchè l'abbonamento sia valido per viaggiare clicca su "Attiva".

Attenzione: l'abbonamento è visualizzabile solo su uno smartphone, quindi scarica l'app sullo smartphone di chi usufruirà dell'abbonamento.

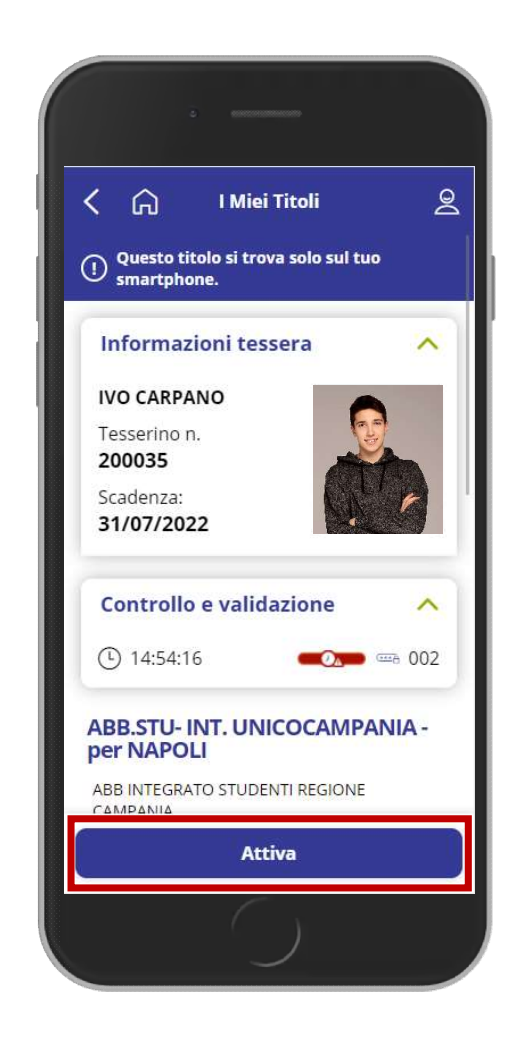

22

# MODALITÀ DI PAGAMENTO

| 24 | Modalità di pagame   |
|----|----------------------|
| 25 | Ricarica del borsell |
| 26 | Punto vendita Moor   |

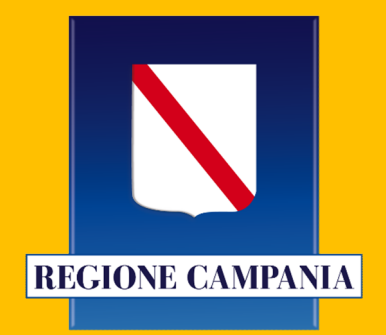

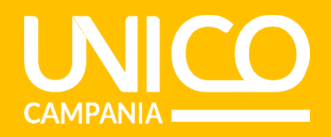

Per effettuare il pagamento, puoi scegliere 3 modalità:

- Punti Mooney Sisalpay | 5
- Carta di credito
- Credito sul borsellino

#### **METODO DI PAGAMENTO**

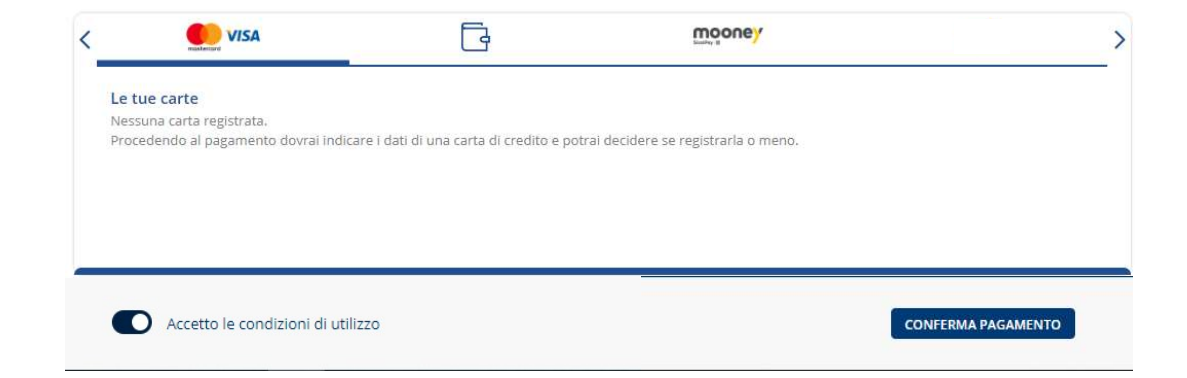

# Ricarica del borsellino

3

Il tuo credito

CAMPANI

| Dati personali              | Il tuo credito myCicer          | 08          |          |
|-----------------------------|---------------------------------|-------------|----------|
| 🗈 Metodi di pagamento \land |                                 |             |          |
| Gestione carte              | Saldo attuale 🛅 € 1             | .0 C        | Ricarica |
| Borselino                   |                                 |             |          |
| 🗵 Elenco movimenti          | Ricarica automatica             | Oisattivata |          |
| 加 Trasporto                 |                                 |             |          |
|                             | Quando Il credito è inferiore a | ¢2.00       |          |
|                             |                                 |             |          |
|                             | Effettuare una ricarica di      | £10.00      |          |

VISA

mooney

>

Seleziona il metodo di pagamento **borsellino** e clicca su **Ricarica** 

Seleziona metodi di pagamento e scegli **«Borsellino»,** dopodiché clicca su **«Ricarica»** 

# C Ricarica borsellino<br/>Selezionare l'importo da ricaricare $s \in \mathfrak{S}$ <br/> $\mathfrak{S}, \mathfrak{S}, \mathfrak{$

|      | Ricarica b               | orsellino                |          |                      |    |
|------|--------------------------|--------------------------|----------|----------------------|----|
|      | Selezionare il n         | netodo di pagamento      |          |                      |    |
| 5    | € 5 65                   | .00                      |          | Modifi               | ca |
| etod | o di pagamento           | masterpass               | Satispay | mooney               |    |
| Le   | tue carte                |                          |          | Paga con altra carta |    |
| Sce  | gli una carta registrati | i o aggiungine una nuova |          |                      |    |
|      | 4444 10-2024             |                          |          |                      |    |
|      |                          |                          |          |                      |    |

Seleziona l'importo da ricaricare e il metodo di pagamento preferito, scegliendo tra:

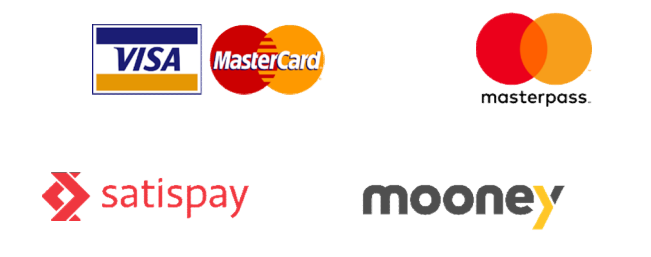

## Punto vendita Mooney

Recati in uno dei **45.000 punti vendita Mooney** in tutta Italia per pagare la tessera.

Segui la procedura per generare il **codice PNR** da esibire al punto vendita Mooney chiedendo di effettuare il pagamento su autobus.it – MyCicero. Alla transazione saranno applicate le commissioni previste da Sisal. Potrai utilizzare l'abbonamento per viaggiare solo quando avrai completato il pagamento.

#### Raggiungi un Punto Vendita SisalPay quindi chiedi al negoziante di effettuare un pagamento su autobus.it – myCicero e comunica il codice PNR di prenotazione che verrà generato dopo il click Il costo della ricarica sarà maggiorato della commissione SISAL, proporzionale al valore dell'acquisto. Ricorda che con SisalPay potrai acquistare solamente un abbonamento per ogni transazione. Qualora tu voglia acquistare più abbonamenti è necessario effettuare transazioni differenti e comunicare tutti IPNR al punto vendita per completare il pagamento.

**METODO DI PAGAMENTO** 

Il tuo codice di prenotazione è:

Z2358416

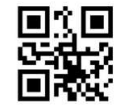

Grazie per aver confermato l'acquisto.

Per effettuare il pagamento, raggiungi un Punto Vendita SisalPay entro 2 giorni quindi chiedi al negoziante di effettuare un pagamento autobus.it - myCicero e comunica il codice di prenotazione generato.

Il servizio di pagamento prevede una commissione aggiuntiva rispetto al prezzo del titolo di viaggio che varia da €1,10 a €2,00.

Non appena avrai completato l'acquisto, potrai utilizzare il titolo di viaggio con le modalità da te scelte

Questo codice ti è stato inviato anche al tuo indirizzo email.

STAMPA

TORNA ALLA HOME

# AREA RISERVATA

| 28 | Riepilogo dati personali         |
|----|----------------------------------|
| 29 | Stampa ricevuta di acquisto      |
| 30 | Carica il credito nel borsellino |
| 31 | Registra una carta di credito    |
| 32 | Sezione Trasporto                |

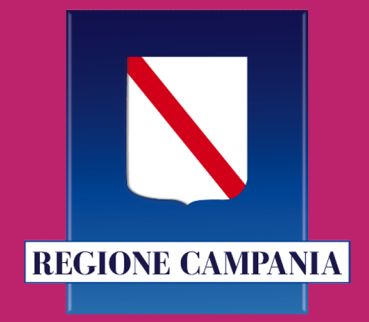

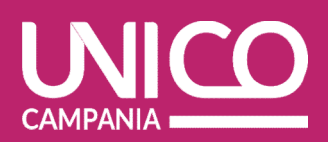

#### Riepilogo dati personali

Dalla sezione in alto a destra del portale (1) puoi accedere all'Area riservata dove sono registrati i **dati personali** del tuo account (2) che sono modificabili.

Puoi inoltre inserire un **metodo di pagamento** o verificare il **riepilogo dei tuoi acquisti**.

| 1 | <b>9</b>    | Ciao, Valerio             |  |
|---|-------------|---------------------------|--|
|   |             | Area riservata<br>Esci    |  |
| 2 | Informazio  | oni utente                |  |
|   | Nome e Cogr | valerio Kossi             |  |
|   |             | rossivalerio464@gmail.com |  |
|   | Password    | *****                     |  |
|   | Telefono    | +39 347 743 8421          |  |
| 3 | © D         | ati personali             |  |
|   | l M         | letodi di pagamento 🗸 🗸   |  |

🖻 Elenco movimenti

∬ Trasporto

28

0

0

0

# Stampa ricevuta di acquisto

CAMPANI

Dall'area riservata, selezionando elenco movimenti, troverai il riepilogo di tutti gli acquisti legati al tuo account. Potrai procedere alla stampa della ricevuta di tutti gli acquisti o di una selezione: il documento avrà validità ai fini fiscali per accedere alla detrazione prevista per gli abbonamenti al trasporto pubblico.

| 0 | Dati personali          |
|---|-------------------------|
| • | Metodi di pagamento 🛛 🗸 |
| - | Elenco movimenti        |
| ល | Trasporto               |

| TRASPORTO               | CREDITO |      |   |
|-------------------------|---------|------|---|
| Filtra elenco movimenti |         |      |   |
|                         |         | <br> | C |

Ð

Al giorno

Dal giorno

📃 Seleziona tutti i movimenti in pagina

Seleziona intestatario 🔪

ti (0) 🗟 Stampa abb. biglietteria

Pagamento

Ð

Resetta filtri

#### Intestatario Valerio Rossi

|   | Data di acquisto | Nr. Titolo | Articolo                                           | Pagamento | Importo |
|---|------------------|------------|----------------------------------------------------|-----------|---------|
|   | 03/08/2021 11:06 | 2000W/14   | Titolo n. 2000W/14 -<br>UNICOCAMPANIA<br>INTEGRATO | Credito   | € 40,00 |
| 0 | 03/08/2021 11:06 | 2000W/20   | Titolo n. 2000W/20 -<br>UNICOCAMPANIA<br>INTEGRATO | Credito   | € 10,00 |
|   | 03/08/2021 11:06 | 2000W/19   | Titolo n. 2000W/19 -<br>UNICOCAMPANIA<br>INTEGRATO | Credito   | € 0,00  |
|   |                  |            |                                                    |           |         |

#### © 2019 myCicero s.r.l.

Assistenza Unico Campania studenti@unicocampania.it Consorzio Unico Campania Tel. 081/5424428 Napoli, P.zza Matteotti, 7 P.IVA 06848110638

Condizioni di utilizzo Informativa privacy Selezionando **Metodi di Pagamento** puoi accedere al tuo Borsellino e caricare un credito da utilizzare per i tuoi pagamenti. Il **borsellino elettronico** rappresenta un portafoglio virtuale, può essere ricaricato tramite carta di credito Visa e Mastercard.

|                                                                       | Ricarica.             |  |
|-----------------------------------------------------------------------|-----------------------|--|
| icarica automatica                                                    | Non disponibile       |  |
| Quando il credito è inferiore a                                       | € 2.00                |  |
|                                                                       | £ 10.00               |  |
| Effettuare una ricarica di                                            | € 10.00               |  |
| Effettuare una ricarica di<br>Scegli la carta da cui effettuare i pre | lievi per la ricarica |  |

~

Selezionando **Metodi di Pagamento** puoi accedere a **Carte di Credito** e registrare la tua carta selezionando "Aggiungi carta", sono accettate le carte dei circuiti Visa e Mastercard.

| 0        | Dati personali                  |
|----------|---------------------------------|
|          | Metodi di pagamento             |
| Ge<br>Bo | <b>stione carte</b><br>rsellino |
|          | Elenco movimenti                |
| ល        | Trasporto                       |
|          |                                 |
|          |                                 |

| Le tue carte |                     | Aggiungi carta |  |
|--------------|---------------------|----------------|--|
|              |                     | Ū              |  |
|              | Numero carta        | Scadenza       |  |
| mastercard   | **** **** **** 1208 | Maggio 2024    |  |

Ti ricordiamo comunque che su myCicero puoi pagare senza registrare la carta, inserendola di volta in volta contestualmente al pagamento da effettuare. Inoltre puoi utilizzare uno dei molteplici metodi di pagamento messi a disposizione dalla piattaforma

# Sezione Trasporto

Nella sezione **Trasporto** della tua area riservata puoi visualizzare le tessere create sul tuo account e creare/associare nuove tessere.

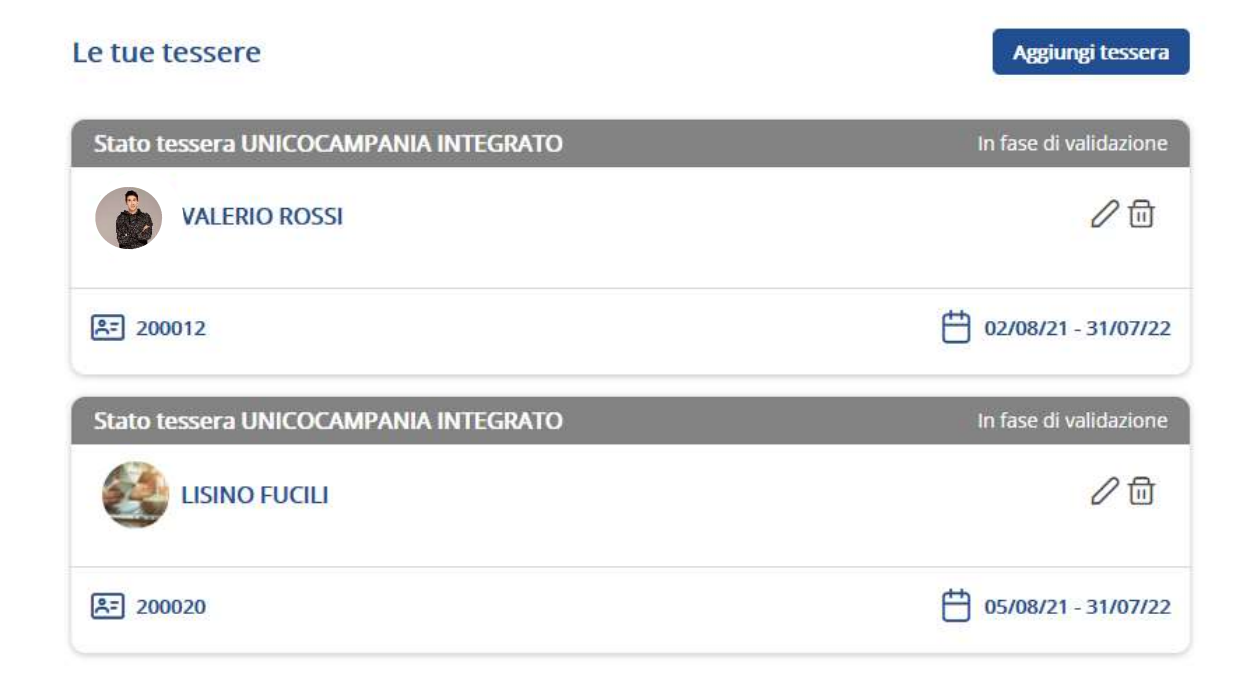